# メールアドレスの登録

MyLibrary でメールアドレスを登録すると、資料の延滞や予約資料の到着情報、購入依頼を出した 資料が利用可能な状態になったときのお知らせなどをメールで受けとれるようになります。

# 【メールアドレスの登録方法】

1. 図書館ホームページのトップページ

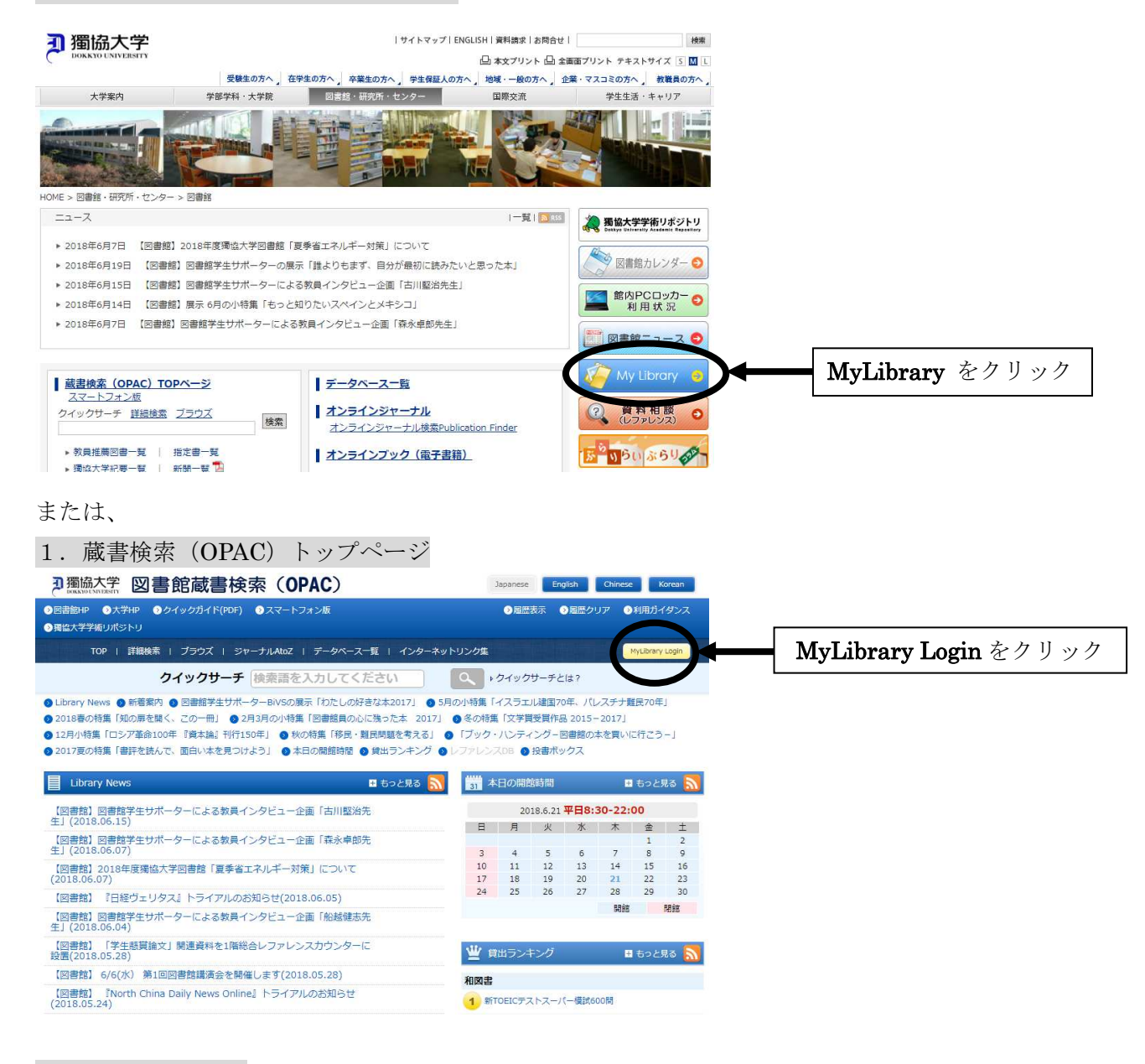

# 2. ユーザ認証画面

#### ▶ 獨協大学 図書館蔵書検索(OPAC)

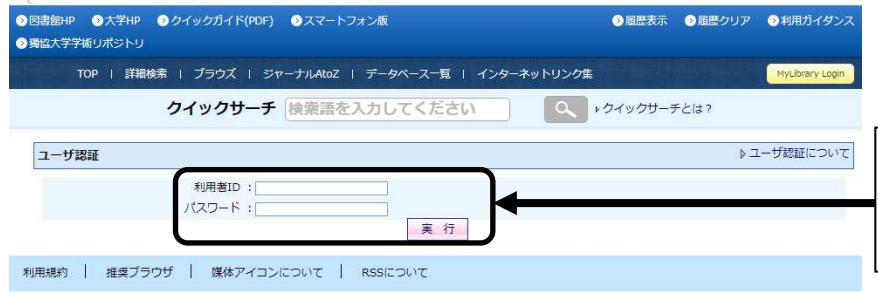

利用者 ID とパスワード(学内 PC ロ グイン時と同じ)を入力し、**実行** を クリック

# 3. My Library のトップ画面

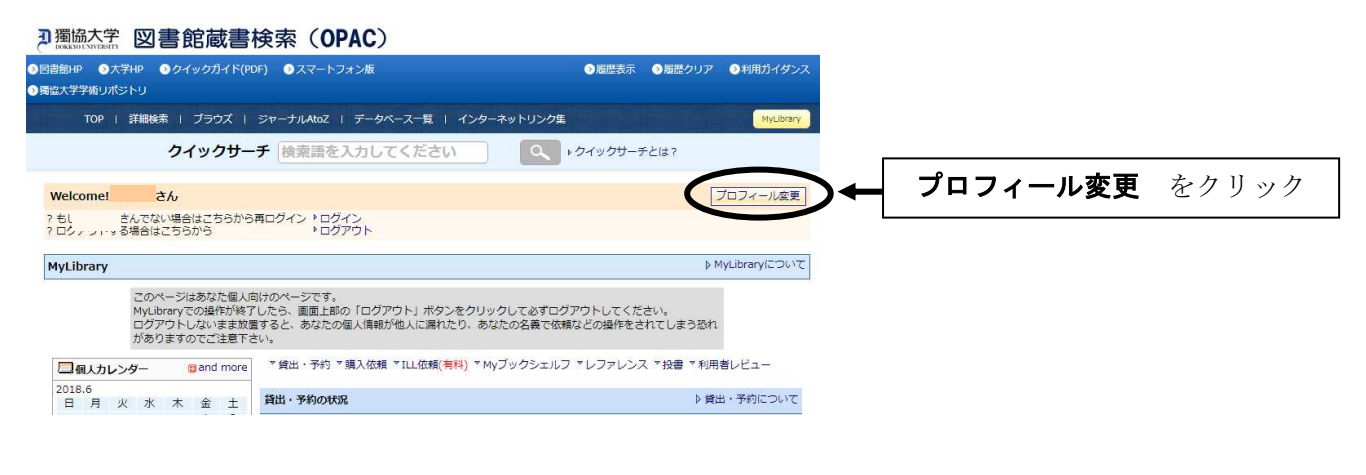

### 4. プロフィール変更画面

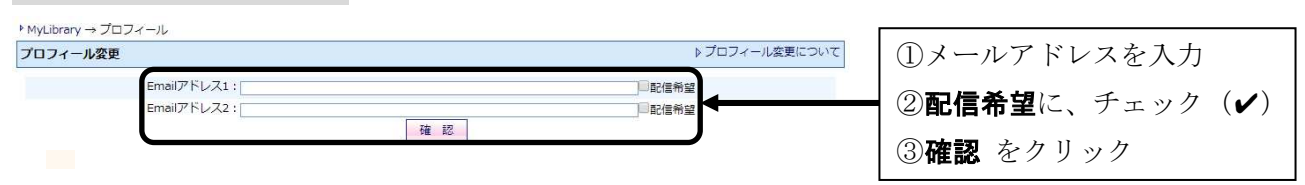

## 5. プロフィール変更確認画面

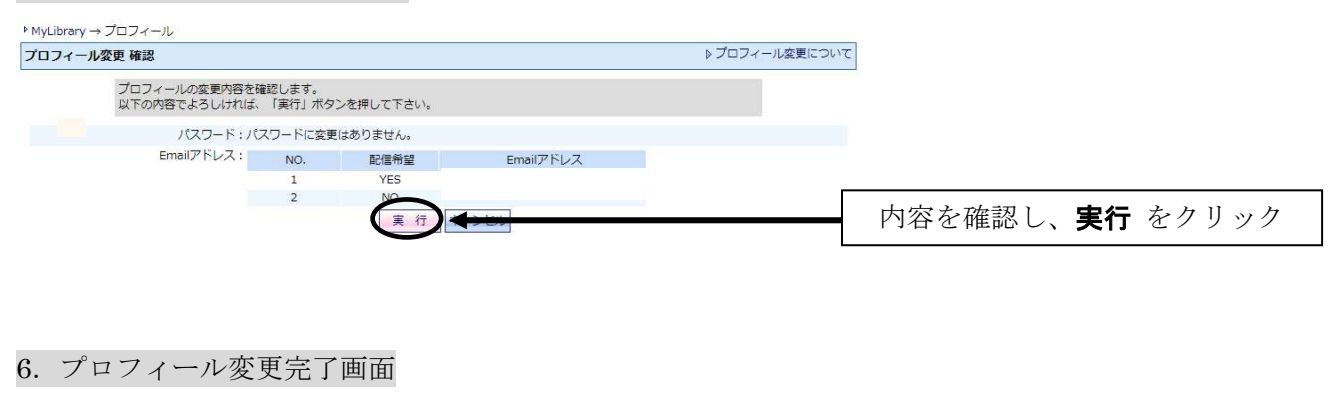

| プロフィール変更 完了 |                  | ▶ プロフィール変更について |         |
|-------------|------------------|----------------|---------|
|             | 10フィール変更が完了しました。 |                |         |
|             |                  |                | OKをクリック |